周口师范学院 2023 年高等学历继续教育本科学员 学士学位外语考试报名操作流程(青书学堂电脑端) <sub>报名网址: https://degree.gingshuxuetang.com/zknu</sub>

打开青书网上学习网址: https://degree.qingshuxuetang.com/zknu,
 点击右上角"登录"。

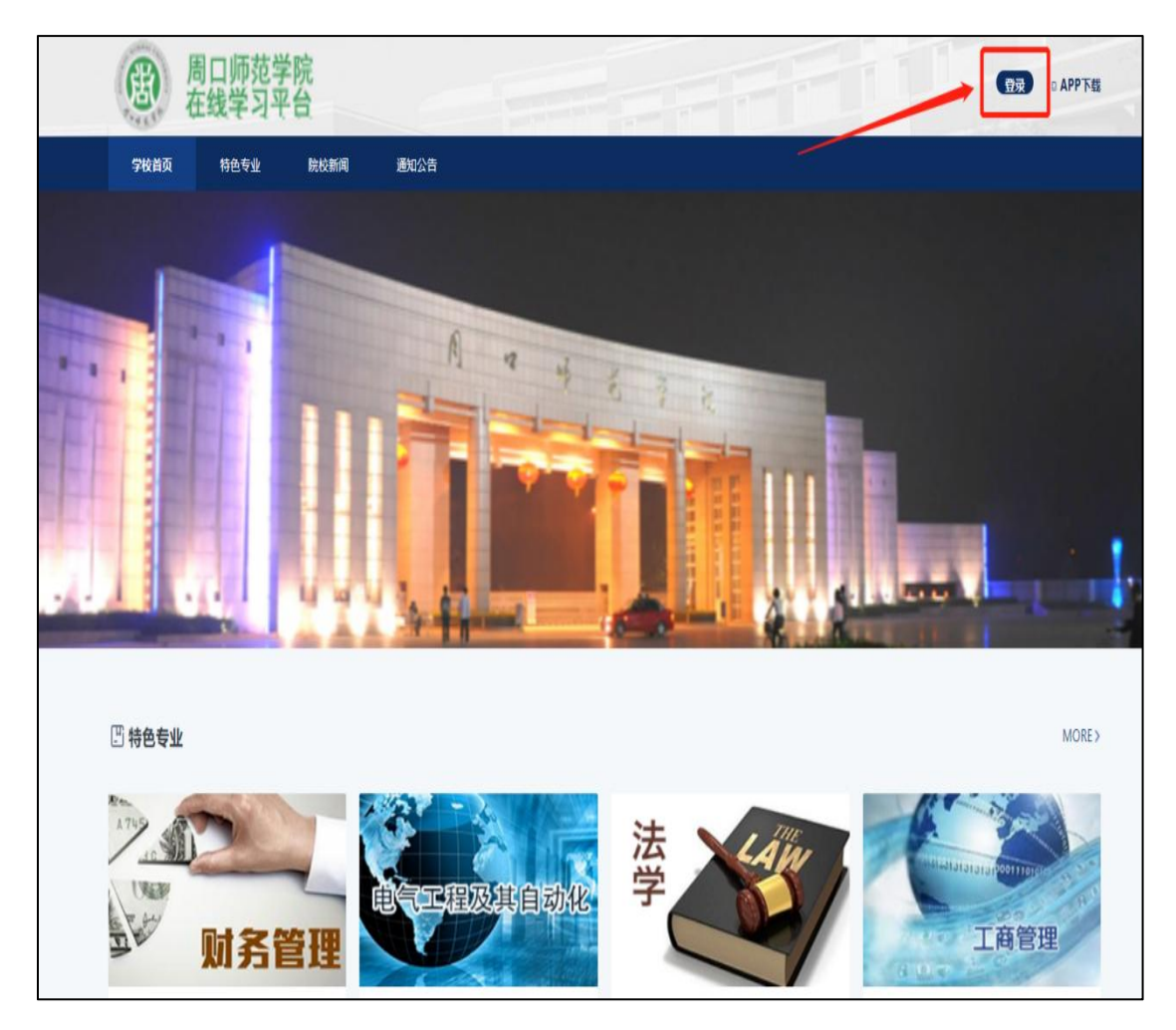

3. 选择账号密码登录或者输入平台绑定的手机号用验证码登录都可以。

| 春颗飞帆                                                   |        |                       |            |
|--------------------------------------------------------|--------|-----------------------|------------|
| 青书学堂学习平台                                               |        |                       |            |
| - 成人学历教育一站式解决方案<br>- 高职高专教育一站式解决方案<br>- 非学历培训教育一站式解决方案 | /      | 账号密码登录 验证码登录 8 请输入用户名 | J 4        |
|                                                        | 两种方式登录 | ➡ 请输入密码 ➡ 请输入名图计算结果   | ②<br>图形验证码 |
|                                                        | HP. JW | 臣 录                   |            |
|                                                        |        | 还没有账号? 立即注册           | 忘记密码       |

4. 选择考试平台,点击进入报名页面。(如果学生在成教平台学习页面直接返回到首页即可看到考试平台)

| 参<br>FEIFANUNIV    |      | 2 译考必过            |
|--------------------|------|-------------------|
|                    |      |                   |
| * 考试平台<br>* 青书MOOC | 考试平台 | 进入平台后点击考试平台进入报名页面 |

5. 点 "2023 年学历继续教育本科学员学位外语考试报名" 依次选择 报名列表进行报名。

| =c   | <b>报名列表</b> 我的              |      |      |                                   |      |    |
|------|-----------------------------|------|------|-----------------------------------|------|----|
| 考试中心 |                             |      |      |                                   |      |    |
|      | 考试批次                        | 考试形式 | 考试费用 | 报名时间                              | 考生须知 | 操作 |
| 我的练习 | 2023年高等学历继续教育学士学位外语考试(1118) | 线下   |      | 2023/11/06 08:00-2023/11/10 18:00 |      | 报名 |
| 1    |                             |      |      |                                   |      |    |
| 报名缴费 |                             |      |      |                                   |      |    |
|      |                             | 点    | 击报名  |                                   |      |    |

6. 点击报名,输入个人真实姓名和身份证号,确认无误后点击下一步。

| □ > 报名缴费                  |              |               |
|---------------------------|--------------|---------------|
| 报名列表 我的                   | :: 报名确认-核验身份 | 点击报名后输入个人真实姓名 |
|                           | 姓名*          | 和身份证号,然后只击下一步 |
| 考试批次                      | 法输入 姓夕       | 考生须知    操作    |
| 周口师范学院 2022 年高等学历继续教育本科学  | HHED VALUE   | 振名            |
| 用口压药光验 2022 左方等光压修法教育主利光  | 身份证号码*       | 10.47         |
| 同山帅汜子阮 2022 中向守子历 继续致月平科子 | 请输入身份证号码     | RC I          |
| 共2条记录                     |              | ( 1 ) 到第 1 页  |
|                           |              | 取消            |
|                           |              |               |
|                           |              |               |

7. 依次上传身份证照片和个人近期证件照照片,建议照片先保存到手机相册或者电脑桌面。

(1) 身份证照片要求:身份证照片上传横版人像面和国徽面,清浙 完整,照片大小均不大于2M,否则上传失败。

(2)证件照片要求(用于线上考试人脸识别):近期免冠蓝底电子照片。照片要求人像清晰,杜绝自拍、修饰或者手机拍摄打印出来的照片上传。照片大小均不大于2M,否则会显示上传失败。

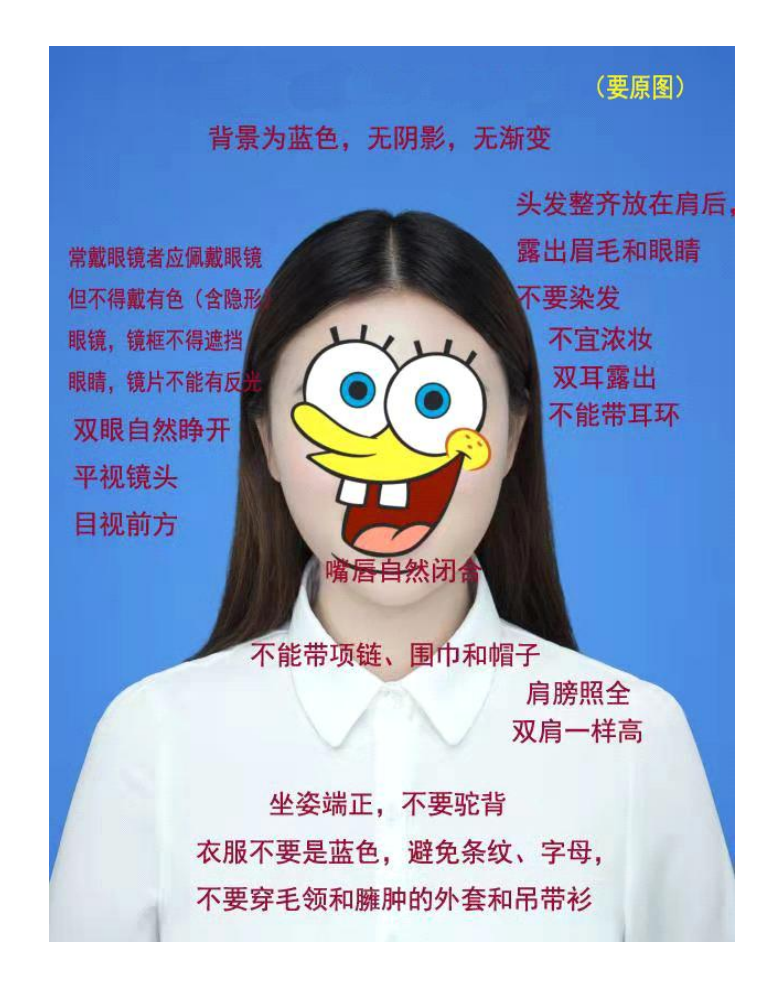

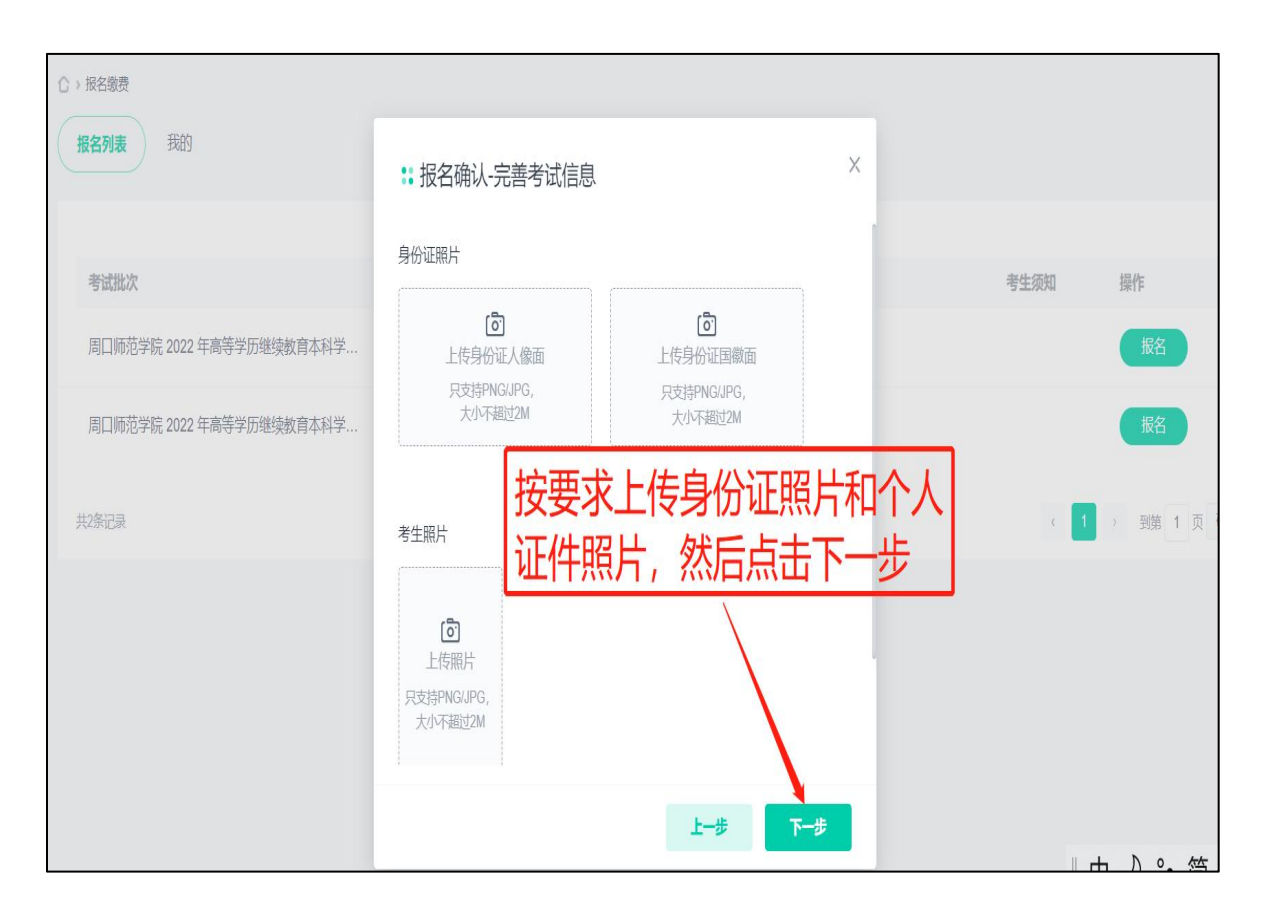

8. 勾选考试场次,然后点击报名。

| C) 报名邀要<br>报名列表 我的      |                 |                     |                                   |        |      |      |
|-------------------------|-----------------|---------------------|-----------------------------------|--------|------|------|
|                         | :: 报名确认-选择考试    | 场次                  |                                   | Х      |      |      |
| 考试批次                    | 考试批次2023年高等学历继续 | 教育学士学位外语考试(1118)    |                                   |        | 皆生须知 | 操作   |
| 2023年高等学历继续教育学士学位/      | ☑ 考试场次          | 科目                  | 考试时间                              | 报考人数   |      | 报名   |
| 111111111(11)           | ☑ 学位外语(11)      | 学位外语                | 2023/11/18 09:00-2023/11/18 11:00 | 0/2500 |      | 报名结束 |
| 第一课(082101)             | 共1条记录           |                     |                                   | 到第1页确定 | Q    | 报名结束 |
| 第二课(082102)             |                 | <b>勾远考试场</b> 伏,然后点面 | 「加名」                              | 据文     | Q    | 报名结束 |
| 第三课(082103)             | 524上            | 0.01                | 2023/00/21 00.00-2023/00/22 03:43 | LINE   | Q    | 报名结束 |
| 22号(fe21)               | 线上              | 0.01                | 2023/08/11 00:00-2023/08/12 19:00 |        | Q    | 报名结束 |
| 电子商务07999毕业设计(202308010 | 11) 线上          | 0.01                | 2023/08/01 15:15-2023/08/07 23:55 |        |      | 报名结束 |

| 9. 完成报名流程后如              | 如下图户 | <b>小</b> 不,显示报名          | 3已提交。              |      |
|--------------------------|------|--------------------------|--------------------|------|
| △ > 报名缴费                 |      |                          |                    |      |
| <b>报名列表</b> 我的           | 完成   | <b>波名流程</b> 页            | 面                  |      |
|                          |      |                          |                    |      |
| 考试批次                     | 考试形式 |                          |                    | 考生须知 |
| 周口师范学院 2022 年高等学历继续数育本科学 | 线下   | 报名已提交                    | 0-2022/10/29 23:40 |      |
| 周口师范学院 2022 年高等学历继续数育本科学 | 线下   | 报名申请正在审核中,请随时关注<br>审核结果。 | 0-2022/10/29 23:40 |      |

10. 查看报名信息:若显示报名失败,则可能是上传的照片不符合要 求或者个人证件照片与身份证照片相似度不足够高(照片不符合要求 需要点击重新报名并上传符合要求的照片,如果是因为个人相貌有变 化则等待审核即可); 审核成功后会显示报名成功。

到第 1 页

| ☆ > 报名缴费                 |                       |               |                                   |                |
|--------------------------|-----------------------|---------------|-----------------------------------|----------------|
| 报名列表 <b>我的</b>           |                       |               |                                   |                |
| <b>缴费状态</b> 全部 ▼         |                       |               |                                   |                |
|                          |                       |               |                                   |                |
| 考试批次                     | 考试形式                  | 考试费用          | 报名时间                              | 考生须知操作         |
| 周口师范学院 2022 年高等学历继续教育本科学 | 线下                    |               | 2022/10/29 23:00-2022/10/29 23:40 | 単新版名<br>● 振名失敗 |
| 点击"我的"查看报名               | 呂信息, 女                | 口果直接显         | 显示报名失败,则可能是                       | 上 (1) 到第 1 页 章 |
| 传的照片不符合要求或               | 成者个人身                 | <b>}</b> 份证与证 | E件照变化大(不符合要求                      | 京              |
| 击重新报名即可,如果;              | 是变化大量                 | 等待老师国         | 軍核即可)                             |                |
|                          |                       |               |                                   |                |
|                          |                       |               |                                   |                |
| ☆ > 报名缴费                 |                       |               |                                   |                |
| 报名列表 <b>我的</b>           |                       |               |                                   |                |
|                          | <u> 通过后会</u>          | 显示报名质         | 成功, 若显示审核中,                       |                |
| 激费状态 全部 ▼                | 车<br>在<br>由<br>応<br>日 | शत            |                                   |                |
| יטינשון                  | す」「中で」で               | רי יוא        |                                   | $\mathbf{i}$   |
|                          |                       |               |                                   |                |
| 考试批次                     | 考试形式                  | 考试费用          | 报名时间                              | 考生须知操作         |
| 周口师范学院 2022 年高等学历继续教育本科学 | 线下                    | -             | 2022/10/29 23:00-2022/10/29 23:40 | 报名成功           |
|                          |                       |               |                                   |                |
|                          |                       |               |                                   |                |
| 共1条记录                    |                       |               |                                   | ( 1 ) 到第 1 页   |
| 共1条记录                    |                       |               |                                   | < 1 → 到第 1 页   |

11. 打印准考证: 依次点击考试中心—准考证打印, 点击打印即可。

| ACAUSIA<br>EMP148 | 5 6 6                     |                 |                     |            | <b>♀</b> 消息 |
|-------------------|---------------------------|-----------------|---------------------|------------|-------------|
|                   | ☆ > 我的考试                  |                 |                     |            |             |
| 1                 | 我的考试 <b>准考证打印</b>         |                 |                     |            |             |
| 考试中心              | 考试批次                      |                 | 准考证打印开始时间           | 考生须知       | 操作          |
| <b>一</b><br>田的体习  | 周口师范学院 2022 年高等学历继        | 续教育本科学员学士学位外    | 2022/11/22 08:00:00 |            | THE .       |
| 报名徽费              | <sup>共家禄</sup> 开放打<br>点击打 | T印准考证后<br>T印即可。 | 依次选择考试              | (中心-准考证打印, | 到第 1 页 确定   |
| 逢考必过<br>[→        |                           |                 |                     |            |             |